# How to add a standard invitation rule

1 Navigate to the Voilà! web console https://console.voila.app/en

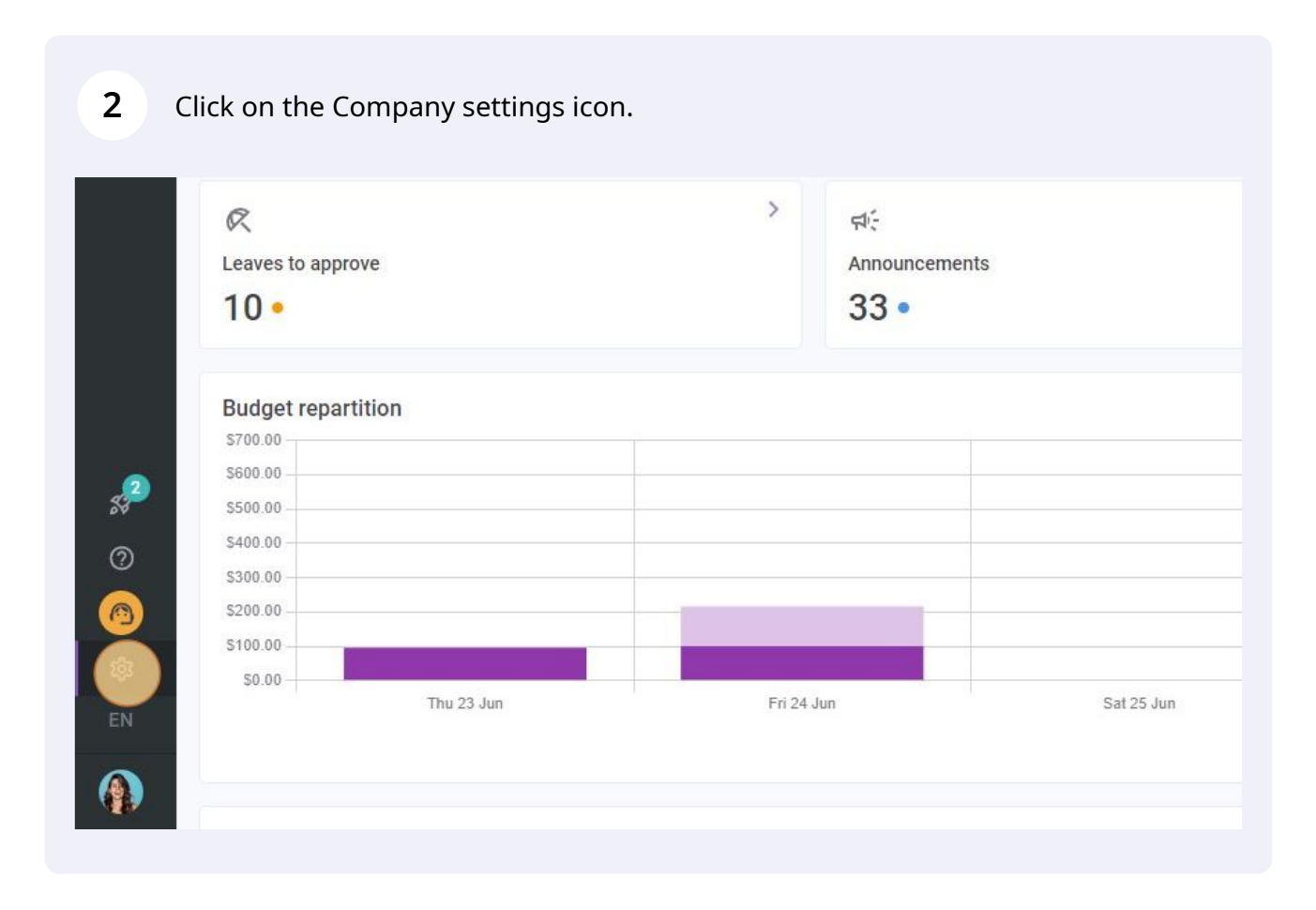

**V**milà!

#### 3 Select Invitation & Assignment.

## Scheduling Settings

#### i i i 1 Schedules and Availability Define the types of events supported, the week's starting day, work constraints

and automated schedule publishing settings. Define if employees can modify their availability and if those changes must be approved by a manager.

< Back to settings

**General Settings** 

**Organizational Structure** 

Schedules and Availability

**Invitation & Assignment** 

Invitation Management

**Employee Mobility** 

**Payroll and Time Off** 

**Time and Attendance** 

Billing

Integrations

Invitation & Assignment Priority

## Invitation & Assignment

The following settings apply to the entire company and will be used by default when creating new open shifts or replacements. You can specify settings by team, position and / or location using custom permissions.

#### : **Employee Mobility**

Define fallback teams, positions and locations for a shift invitation when no regular employee is available.

#### **Payroll Settings**

#### 4 Go into Invitation & Assignment Priority.

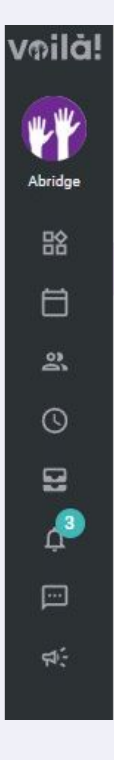

### **Invitation & Assignment** Invitation Management

The following parameters are applied to the whole company and will be used by defa shifts or replacements.

#### **Default Invitation Mode** Default invitation rule Everyone Force invitation mode Ô The specified invitation rule will be applied and can't be changed w replacement. Custom Invitation Rules (?) **Custom Rules Application**

| <b>5</b> Click on add a new invitation rule. |                           |
|----------------------------------------------|---------------------------|
|                                              |                           |
|                                              | Add a new invitation rule |
|                                              | Q                         |
| Туре                                         |                           |
| Advanced                                     | / 0                       |
| Standard                                     | / 0                       |
| Advanced                                     | / 0                       |

### 6 Click on Next.

| invitation rule                                                                                                    | × |          |
|----------------------------------------------------------------------------------------------------|---|----------|
| ule type that you wish to create                                                                                                    |   | Standard |
| des 🗸 🗸                                                                                                    |   | Advanced |
| ritation rules allow you to select a criteria on which to prioritize the people invited<br>d to define the time between invitations. Voilà! takes care of the rest for you! |   | Standard |
| Cance                                                                                                    |   | Advanced |
|                                                                                                    |   |          |
|                                                                                                    |   |          |
|                                                                                                    |   |          |
|                                                                                                    |   |          |

**7** Click on the Name field and give a name to the rule.

| Invitation & Assignment Prior                                                                                                    | rity                                                                                                    |
|----------------------------------------------------------------------------------------------------|----------------------------------------------------------------------------------------------------|
| Invitation rules are used to determine the priority for<br>also define the priority according to which employee<br>standard, or follow a custom workflow. | employees to be invited to a shift or a replacement. They Add a new invitation rule                       |
| Invitation Rules & Assignmen                                                                                                    | Rule name<br>The name of the rule will be used to help you choose the correct invite rule when creating a |
| Name 🛧                                                                                                    | Name                                                                                                    |
| Every Locations                                                                                                    | Invitation Priority                                                                                       |
| Everyone                                                                                                    | Prioritize invitations according to the following criteria <b>All</b>                                     |
| Last minute replacement                                                                                                    |                                                                                                    |
| Seniority                                                                                                    |                                                                                                    |
| - Canaday                                                                                                    | Idnora echadula conflicte                                                                                 |

8 Click on the Prioritize Invitations according to the following criteria field.

| name me of the rule will be used to help you choose the correct invite rule when cre re ation Priority tize invitations according to the following criteria |
|----------------------------------------------------------------------------------------------------|
| ne of the rule will be used to help you choose the correct invite rule when cre<br>re<br>ation Priority                                                     |
| ation Priority                                                                                                    |
| ation Priority                                                                                                    |
| tize invitations according to the following criteria                                                                                                    |
|                                                                                                    |
| num Required Score                                                                                                    |
| Minimum Required Score<br>0                                                                                                    |
| Ignore schedule conflicts                                                                                                    |
| Do not consider scheduling conflicts when sending invitations. A person<br>has a shift or isn't available will still be invited.                            |
|                                                                                                    |

#### Select the desired criteria.

|                         | The name of the rule will be used to help you choose the correct invite rule when creating a |
|-------------------------|----------------------------------------------------------------------------------------------|
| Name 个                  | Name<br>Score                                                                                |
| Every Locations         | Invitation Priority                                                                          |
| Everyone                | Prioritize invitations according to the following criteria All                               |
| Last minute replacement | All<br>Highest Score Finst                                                                   |
| Seniority               | Lowest Score First<br>Most Senior Employee First                                             |
| Union A - Advanced Flow | Least Senior Employee First                                                                  |
|                         | Least Hours First (1 week)                                                                   |
|                         | Most Hours Assigned First (2 weeks)                                                          |

# 10 (Optionnal) Click on the Minimum Required Score to apply a minimum score to receive the invitation.

|                         | The name of the rule will be used to help you choose the context invite rule when cleating a shirt.                                                                             |
|-------------------------|----------------------------------------------------------------------------------------------------|
| me 🛧                    | Name                                                                                                    |
| very Locations          | Invitation Priority                                                                                                    |
| veryone                 | Prioritize invitations according to the following criteria<br>Highest Score First                                                                                               |
| ast minute replacement  | Minimum Required Score                                                                                                    |
| eniority                | Ignore schedule conflicts Do not consider scheduling conflicts when sending invitations. A person who already has a shift or ign <sup>5</sup> to weileble will still be invited |
| Inion A - Advanced Flow | Duration of invitation phases                                                                                                    |
|                         | The invitation phases differ depending on the type of criteria chosen for the invitation order. The default time is XX minutes.                                                 |
|                         | Phases duration (minutes)     Default                                                                                                    |

9

## (Optionnal) Select the minimum score desired.

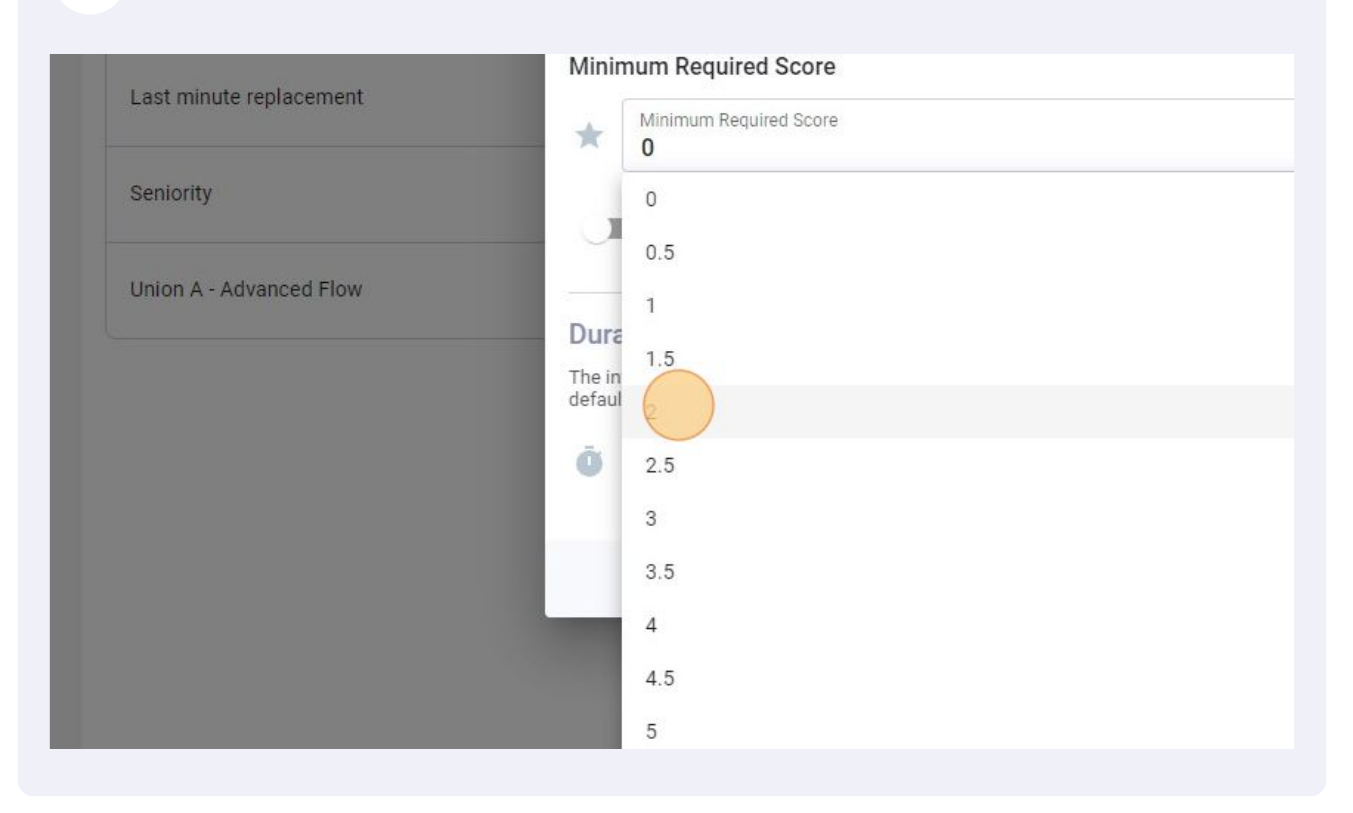

#### Click on the Phases duration field.

|     | Ignore schedule conflicts                                                                                           | Standar          |
|-----|----------------------------------------------------------------------------------------------------|------------------|
| low | has a shift or isn't available will still be invited.                                                               | Advanc           |
|     | Duration of invitation phases                                                                                       |                  |
|     | The invitation phases differ depending on the type of criteria chosen for the invit-<br>default time is XX minutes. | ation order. The |
|     | Phases duration (minutes)     Default                                                                               | ~                |
|     |                                                                                                    |                  |
|     | Car                                                                                                    | ncel Save        |
|     |                                                                                                    |                  |
|     |                                                                                                    |                  |

#### **13** Select the desired phase duration for the invitation.

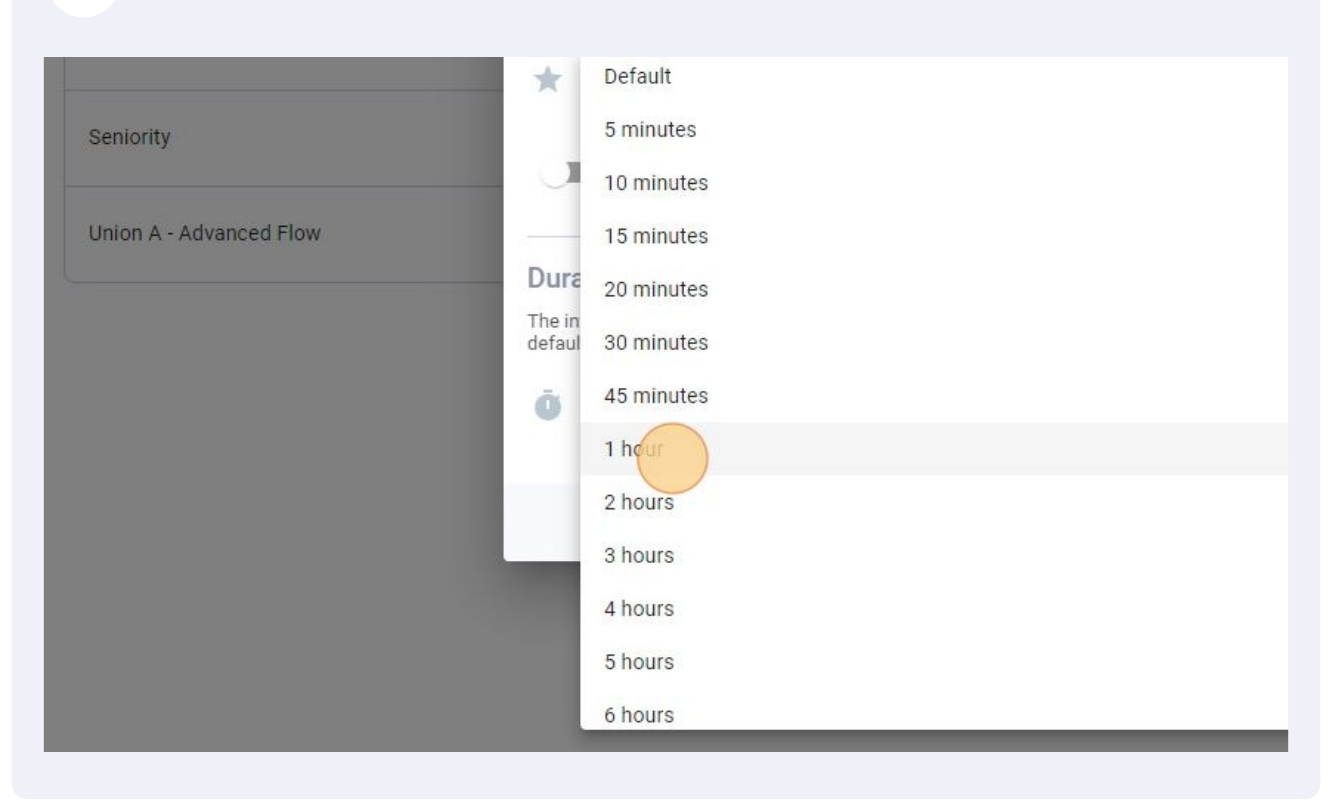

#### Click Save to apply the changes to the account.

| Im Required Score                                                                               |          |
|-------------------------------------------------------------------------------------------------|----------|
| ore schedule conflicts                                                                          | Standard |
| a shift or isn't available will still be invited.                                               | Advanced |
| f invitation phases                                                                             |          |
| hases differ depending on the type of criteria chosen for the invitation order. The XX minutes. |          |
| duration (minutes)                                                                              |          |
| Cancel                                                                                          |          |
|                                                                                                 |          |
|                                                                                                 |          |
|                                                                                                 |          |
|                                                                                                 |          |